## RED INTEGRADA PARA LA GESTIÓN DE PROCESOS JUDICIALES EN LÍNEA

## COMO CONSULTAR LOS PROCESOS EN LÍNEA DEL JUZGADO LABORAL DE AGUACHICA CESAR

**1. PRIMERO PASO:** Realiza la búsqueda de la **RED INTEGRADA PARA LA GESTIÓN DE PROCESOS JUDICIALES EN LÍNEA (TYBA)**, en tu buscador de preferencia y da click en el primer resultado.

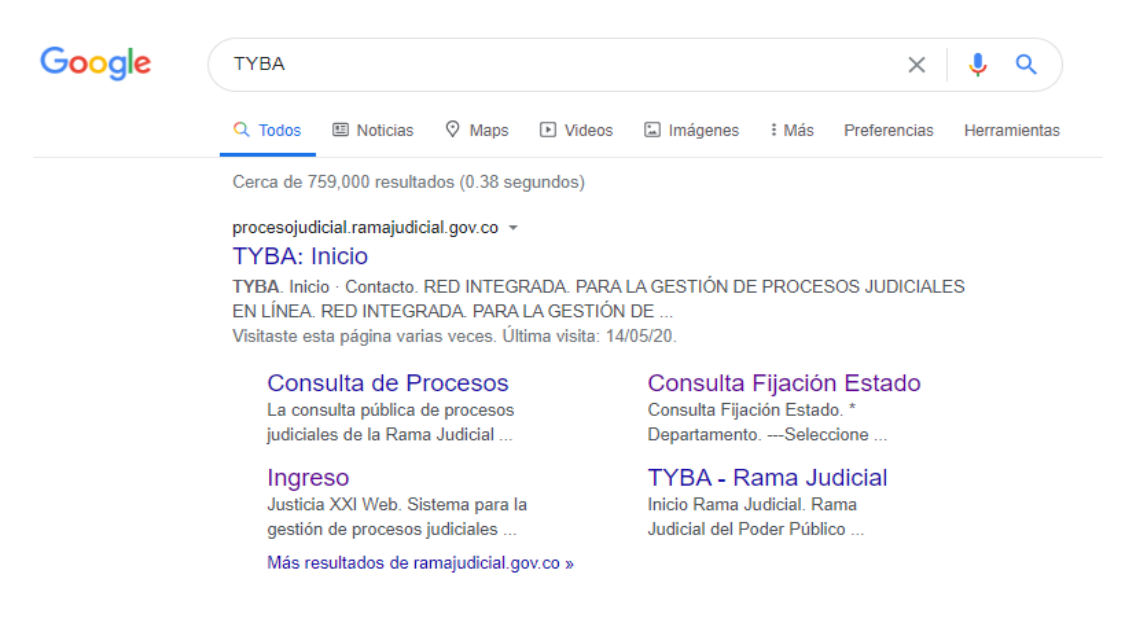

**2.** SEGUNDO PASO: Luego ingresa a JUSTICIA XXI WEB:

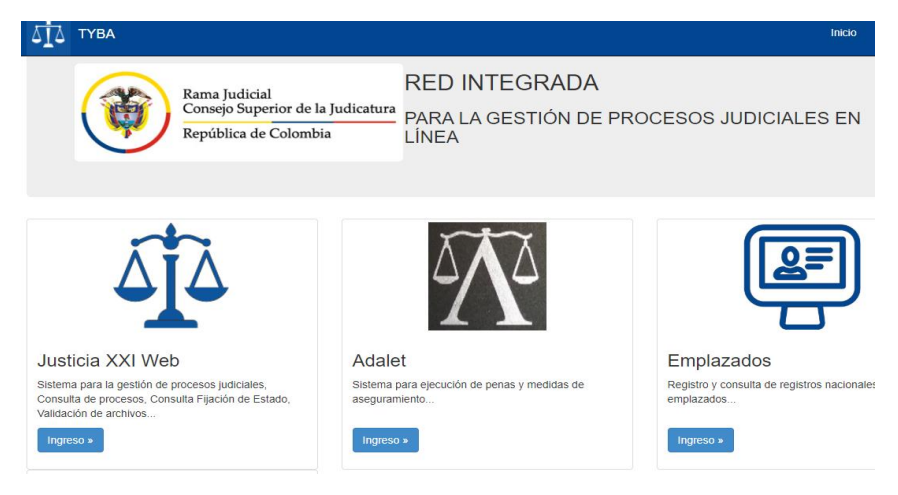

**3. TERCER PASO:** Ingresa a **CONSULTA DE PROCESOS:** 

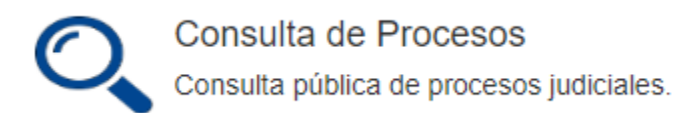

**4.** CUARTO PASO: Una vez hayas ingresado, llenas los campos requeridos para realizar la búsqueda del proceso.

Consulta de Procesos Judiciales.

| Proceso Ciudadano | Predio                       |   |                |                              |   |
|-------------------|------------------------------|---|----------------|------------------------------|---|
| Departamento      | CESAR 20                     | * | Ciudad         | AGUACHICA 20011              | ~ |
| Corporación       | JUZGADO DE CIRCUITO 31       | * | Especialidad   | JUZGADO DE CIRCUITO - LABORA | * |
| Despacho          | JUZGADO DE CIRCUITO - LABORA | * | Código Proceso | 2001131050012020000200       |   |
|                   |                              |   |                |                              |   |

**5.** QUINTO PASO: Ingresa el código de validación y luego click en consultar:

| 912640    |          |
|-----------|----------|
| 912640    |          |
|           |          |
| Consultar | Cancelar |
|           |          |

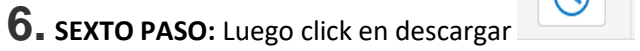

| Resultado de la Busqueda. |                         |              |           |                                             |  |  |  |
|---------------------------|-------------------------|--------------|-----------|---------------------------------------------|--|--|--|
|                           | CÓDIGO PROCESO          | DEPARTAMENTO | CIUDAD    | DESPACHO                                    |  |  |  |
| 0                         | 20011310500120200000200 | CESAR        | AGUACHICA | JUZGADO DE CIRCUITO - LABORAL 001 AGUACHICA |  |  |  |